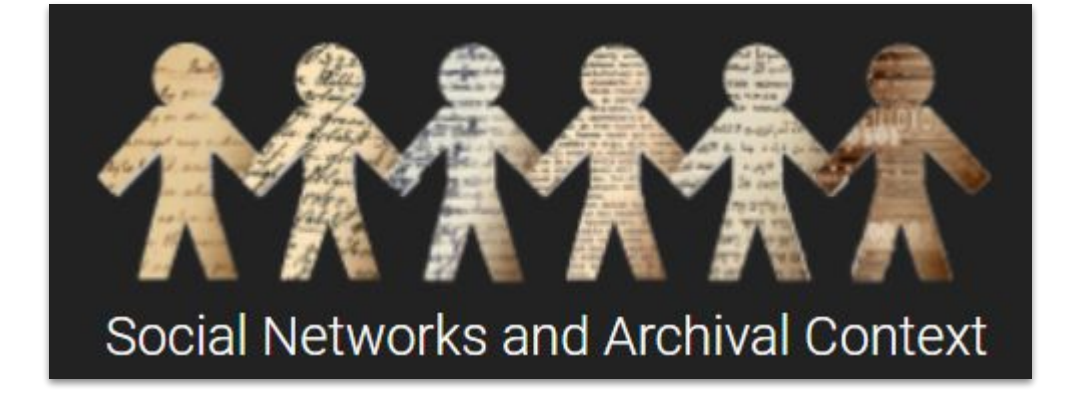

SNAC Authority ID Cheat Sheet

#### This List is in Alphabetical Order to match the Authority File List and drop down

Find all modules & extra materials on the SNAC Website

Authority File List

Questions? Ask the NARA SNACSchool Team: <a href="mailto:snac@nara.gov">snac@nara.gov</a>

Updated June 12, 2023

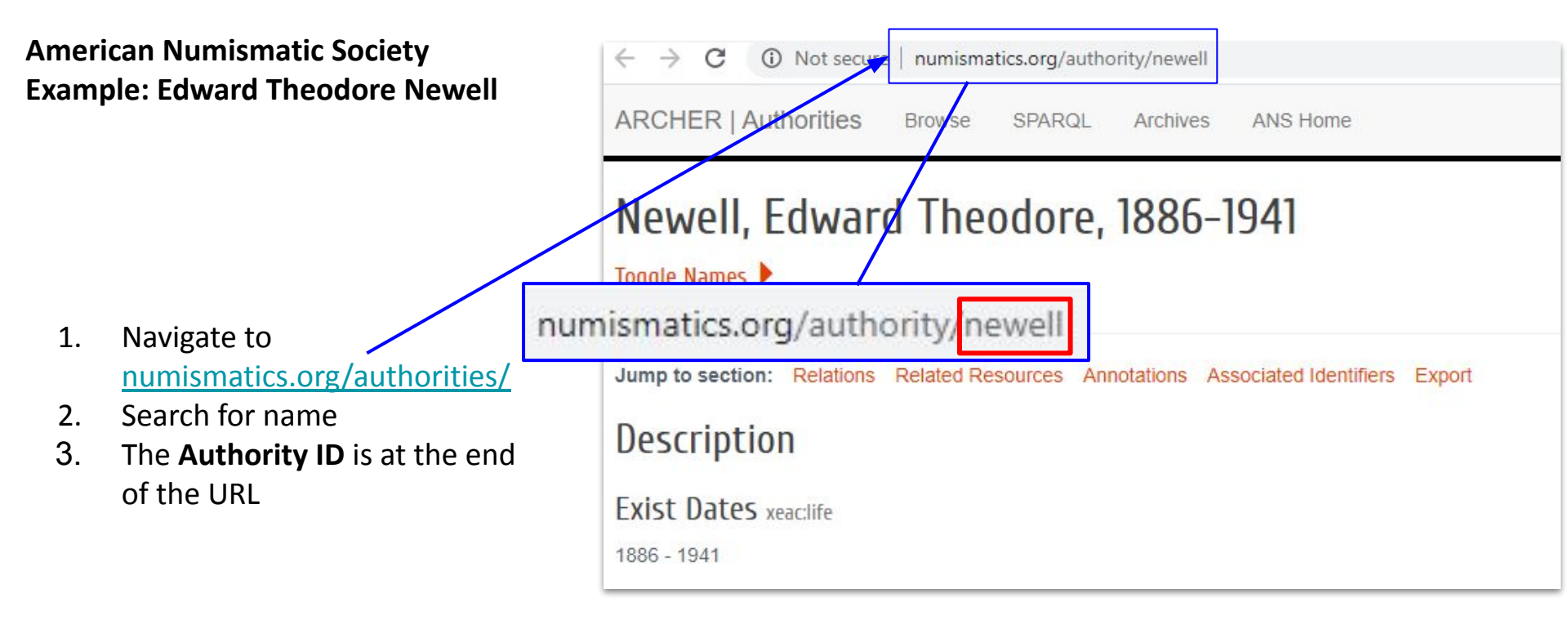

- 1. Select American Numismatic Society from the drop down in External Authority
- 2. Add the **Authority ID** in; the URI will automatically Update
- 3. Save and continue

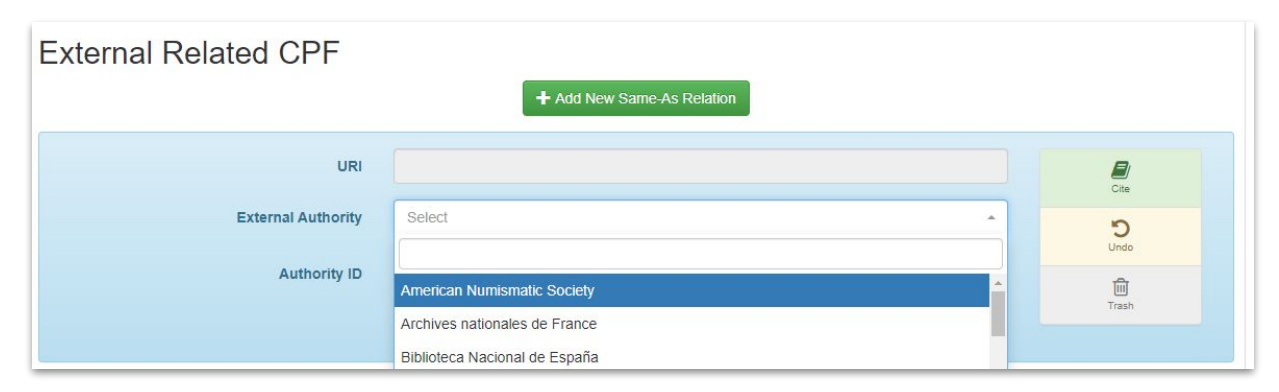

| URI                | http://numismatics.org/authority/newell | Cite        |
|--------------------|-----------------------------------------|-------------|
| External Authority | American Numismatic Society             | - D<br>Undo |
| Authority ID       | newell                                  | Trash       |
|                    |                                         |             |

# Archives nationales de France (National Archives of France) Example: Yann Uguen

- 1. Navigate to <u>http://www.archives-nationale</u> <u>s.culture.gouv.fr/</u>
  - a. There is a toggle on the top right to select French, English, or Spanish
- 2. Select Search and search the Online Catalog
- 3. Select Record Creators
- 4. The **Authority ID** is at the permalink URL link

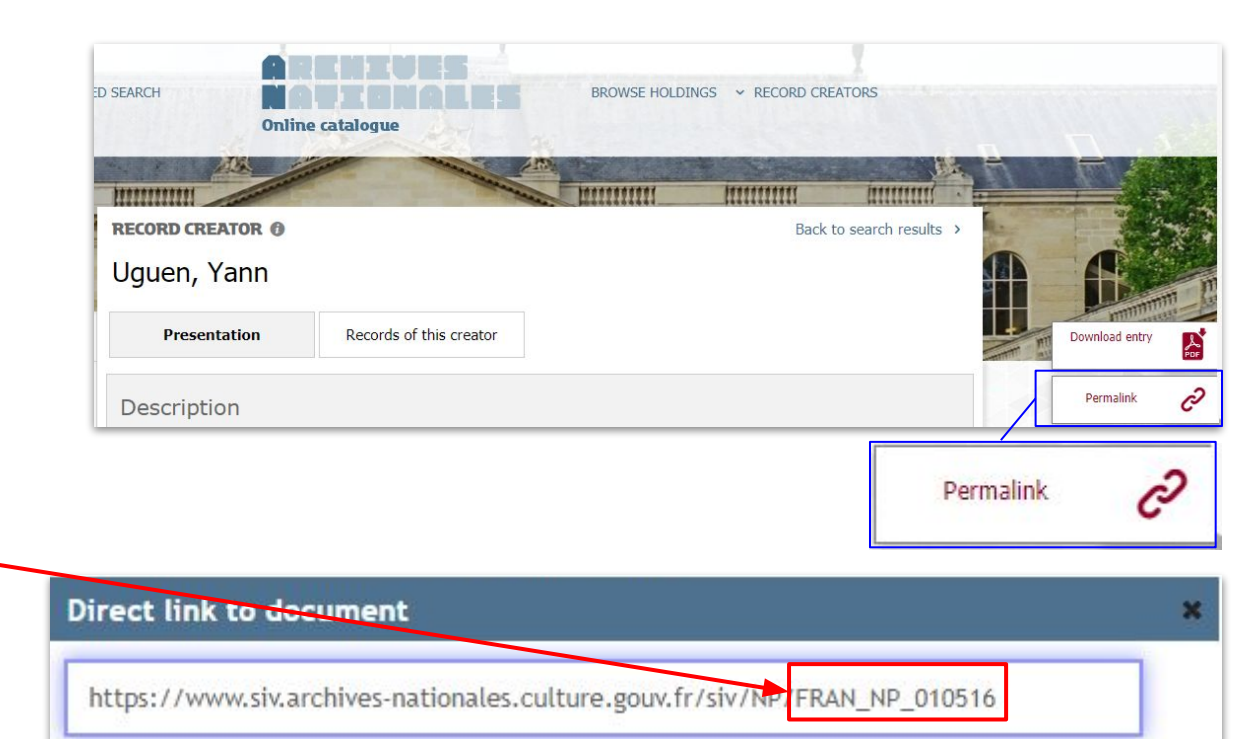

- 1. Select Archives nationales de France from the drop down in External Authority
- 2. Add the **Authority ID** in; the URI will automatically Update
- 3. Save and continue

| URI                |                                                                     |   |
|--------------------|---------------------------------------------------------------------|---|
| External Authority | Select                                                              | * |
| Authority ID       | American Numismatic Society                                         |   |
|                    | Archives nationales de France                                       |   |
|                    | Biblioteca Nacional de España                                       |   |
|                    | Bibliothèque nationale de France<br>Collective Biographies of Women |   |
|                    | Deutsche Nationalbibliothek                                         |   |

| URI                | https://www.siv.archives-nationales.culture.gouv.fr/siv/NP/FRAN_NP_010516 | Cite    |
|--------------------|---------------------------------------------------------------------------|---------|
| External Authority | Archives nationales de France                                             | C.      |
| Authority ID       | FRAN_NP_010516                                                            | <u></u> |
|                    |                                                                           | Trash   |

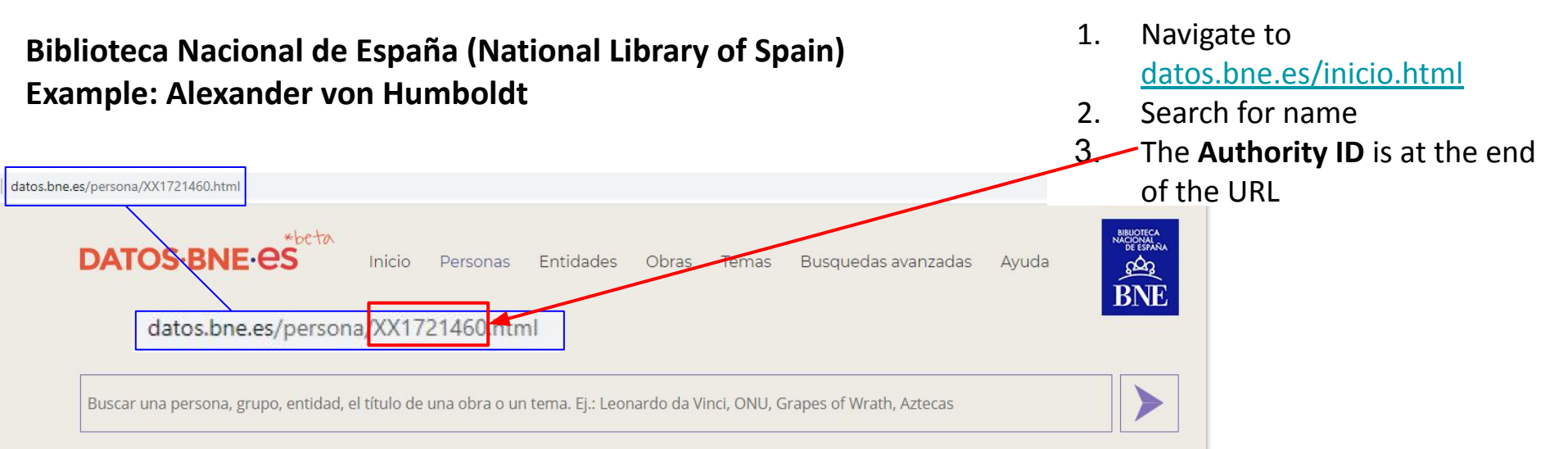

# Humboldt, Alexander von (1769-1859)

Friedrich Wilhelm Heinrich Alexander Freiherr von Humboldt Acerca de este sonido Escuchar (?·i) (Berlín, 14 de septiembre de 1769 - 6 de mayo de 1859), mejor conocido en español como Alejandro de Humboldt, fue un polímata: geógrafo, astrónomo, humanista, naturalista y explorador prusiano, hermano menor del lingüista y ministro Wilhelm von Humboldt. Es considerado el «padre de la Geografía Moderna Universal». Fue un naturalista de una polivalencia extraordinaria, que no volvió a repetirse tras su desaparición. Sus viajes de exploración le llevaron desde Europa a América del Sur y del Norte hasta Asia Central. Se especializó en diversas áreas de la ciencia como la etnografía, antropología, física, zoología, ornitología, climatología, oceanografía, astronomía, geografía, geología, mineralogía, botánica, vulcanología y el humanismo.

Información extraída de Wikipedia

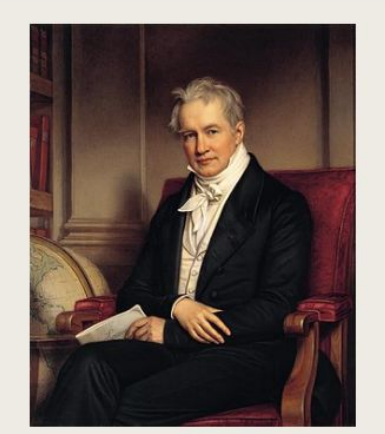

- 1. Select Biblioteca Nacional de España from the drop down in External Authority
- 2. Add the **Authority ID** in; the URI will automatically Update
- 3. Save and continue

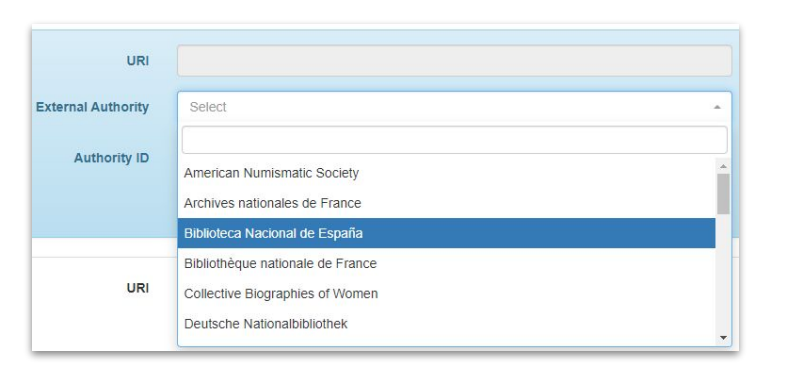

| URI                | http://datos.bne.es/resource/XX1721460 |   | Cite             |
|--------------------|----------------------------------------|---|------------------|
| External Authority | Biblioteca Nacional de España          | * | <b>D</b><br>Undo |
| Authority ID       | XX1721460                              |   | Trash            |
|                    |                                        |   |                  |

# **Bibliothèque nationale de France (National Library of France) Example: Alexander von Humboldt**

- 1. Navigate to <u>https://catalogue.bnf.fr/</u>
- 2. Select Recherche avancée/Advanced Search
- 3. Select Notices D'Autorité/Authority Record; search for name
- 4. The **Authority ID** is at the end of the URL (also at the end of the permalink)

| catalogue.bnf.fr/ark:/                                                  | 12140/cb119080343                                     |
|-------------------------------------------------------------------------|-------------------------------------------------------|
| Catalogue.bnf.fr/ark:/12148/cb119080343                                 |                                                       |
| (BnF Catalogue général                                                  | 👗 Espace personnel 👻 Aide Une question ? Historique 🦀 |
| ⑦ Tout     Q     Recherche avancée     AUTEURS A-Z     SUJETS A-Z     P | ÉRIODIQUES COTE NOTICES D'AUTORITÉ 🍞 DANS UNIVERS 🗸   |
| Accueil > Nom de personne                                               |                                                       |
| Notice de personne                                                      |                                                       |
| Notice Au format public 🗸                                               |                                                       |
| Humboldt, Alexander von (1769-1859) forme internationale                | Outils                                                |
| Pays : Allemagne avant 1945                                             | Citer la notice : logue.bnf.fr/ark:/12148/cb119080343 |
| Langue(s) : allemand, français                                          | Télécharger/Imprimer                                  |
| Sexe : Masculin                                                         |                                                       |
| Responsabilité(s) exercée(s) sur les documents : Auteur                 | Envoyer par courriel                                  |
| Naissance : 1769-09-14, Berlin                                          | Aiouter à mes notices                                 |
| Mort : 1859-05-06, Berlin                                               |                                                       |

- 1. Select Bibliothèque nationale de France from the drop down in External Authority
- 2. Add the **Authority ID** in; the URI will automatically Update
- 3. Save and continue

| External Authority        | Select                                                                                        |   |
|---------------------------|-----------------------------------------------------------------------------------------------|---|
| Authority ID              | American Numismatic Society<br>Archives nationales de France<br>Biblioteca Nacional de España | * |
|                           | Bibliothèque nationale de France                                                              |   |
| URI<br>External Authority | Collective Biographies of Women<br>Deutsche Nationalbibliothek                                | • |

| URI                | https://catalogue.bnf.fr/ark:/12148/cbcb119080343 | Cite             |
|--------------------|---------------------------------------------------|------------------|
| External Authority | Bibliothèque nationale de France                  | <b>D</b><br>Undo |
| Authority ID       | cb119080343                                       | الله<br>Trash    |

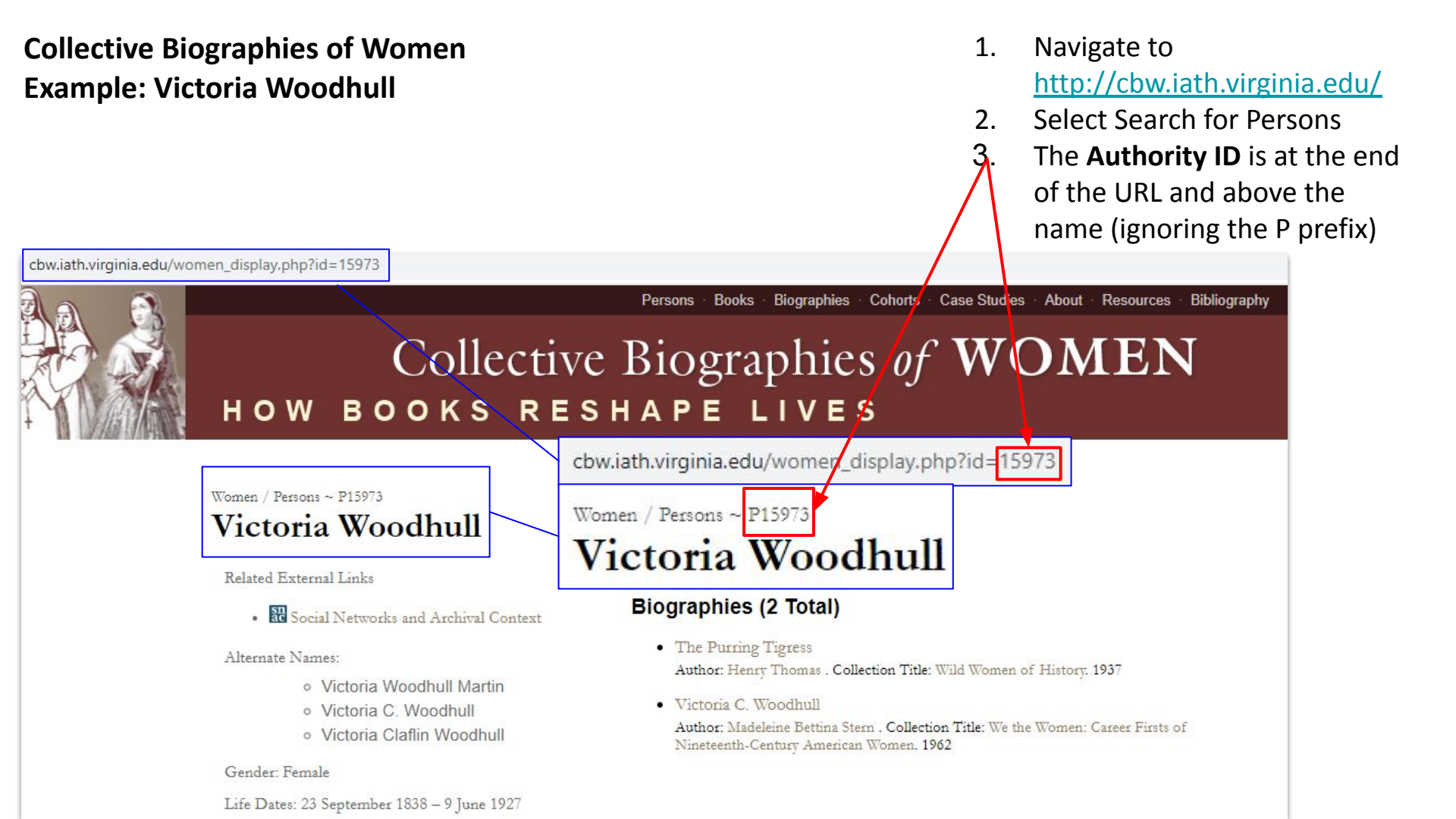

- 1. Select Collective Biographies of Women from the drop down in External Authority
- 2. Add the **Authority ID** in; the URI will automatically Update
- 3. Save and continue

| URI              |                                  |   |
|------------------|----------------------------------|---|
| ternal Authority | Select                           | • |
|                  | c                                |   |
| Authority ID     | American Numismatic Society      |   |
|                  | Archives nationales de France    |   |
|                  | Biblioteca Nacional de España    |   |
|                  | Bibliothèque nationale de France |   |
| URI              | Collective Biographies of Women  |   |
|                  | Deutsche Nationalbibliothek      |   |

| URI                | http://cbw.iath.virginia.edu/women_display.php?id=15973 |   | Cite             |
|--------------------|---------------------------------------------------------|---|------------------|
| External Authority | Collective Biographies of Women                         | • | <b>D</b><br>Undo |
| Authority ID       | 15973                                                   |   | Ē                |
|                    |                                                         |   | Trash            |

# Deutsche Nationalbibliothek (German National Library)

#### **Example: Alexander von Humboldt**

- Navigate to <u>https://portal.dnb.de/opac.htm</u> *Note*: There is a toggle on the top right to select English; that will send you back to the main page
- Select Erweiterte Suche (Advanced Search); search under Person then select Finden
- 3. The **Authority ID** is at the end of the URL and above the name

http://d-nb.

|              | DEUTS<br>NATIOI<br>BIBLIO     | CHE<br>VAL<br>THEK | Kontakt A-Z Träger / Förderer Datenschutz Ir                                                                                                    | mpressum Hilfe Mein Konto English                         |
|--------------|-------------------------------|--------------------|----------------------------------------------------------------------------------------------------|-----------------------------------------------------------|
|              | 🕹 Katalog                     | 19                 | KATALOG DER DEUTSCHE                                                                                                    | N NATIONALBIBLIOTHEK                                      |
|              | → Einfache S                  | Suche              |                                                                                                    |                                                           |
|              | -> Erweiter                   | te Suche           | Gesamter Bestand    Musikarchiv    Exilsammlun                                                                                                    | igen Buchmuseum                                           |
|              | -> Browsen                    | (DDC)              | → Suchformular zurücksetzen                                                                                                    |                                                           |
|              | → Suchverla                   | iuf                |                                                                                                    |                                                           |
| m            | -> Meine Aus                  | swahl              | Titel ?                                                                                                    | und V                                                     |
| ton          | → Hilfe                       |                    | Person Y ? Humboldt, Alex                                                                                                    | ander von und 🗸                                           |
| ιop<br>II    | → Datenshop                   |                    | Inhaltsverzeichnis  ?                                                                                                    | und 🗸                                                     |
| 11           | → Mein Konto                  |                    | Schlagwörter Y ?                                                                                                    | und 🗸                                                     |
| ge           | → Ablieferung<br>Netzpublikat | von<br>tionen      | Jahr zum Beispiel: 1948-1980 oder                                                                                                    | r 1976- oder 1955 <b>?</b>                                |
| der          | → Informations                | svermittlung       | Neu verzeichnet in der Deutschen Nationalbibli           A         B         C         G         H         M         T         Image: Second Second S | ografie in den Reihen:<br>O □ N □ → Alle → Keine <b>?</b> |
|              |                               |                    | von bis (optional): 1                                                                                                    | 1.05.2021                                                 |
| of           | Logir                         | n ->               | Finden **                                                                                                    |                                                           |
|              | Dear dia Da                   | GND                |                                                                                                    |                                                           |
|              |                               | Link zu            | diesem Datensatz                                                                                                    | http://d-nb.info/gnd/118554700                            |
| 6 1 . Wester |                               | Person             |                                                                                                    | Humboldt, Alexander von                                   |
| nto/gnd/118  | 554700                        | Adelstit           | el                                                                                                    | Freiherr                                                  |
|              |                               | Geschle            | cht                                                                                                    | männlich                                                  |
|              |                               | Andere             | Namen                                                                                                    | Humboldt, Alexander v.<br>Gumbol'dt, Aleksandr            |

- 1. Select Deutsche Nationalbibliothek from the drop down in External Authority
- 2. Add the **Authority ID** in; the URI will automatically Update
- 3. Save and continue

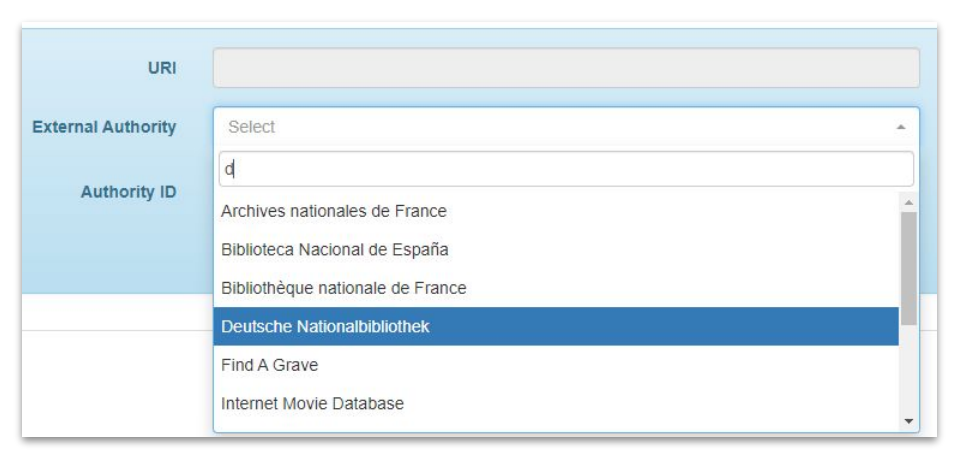

| URI                | https://d-nb.info/gnd/118554700 |   | Cite             |
|--------------------|---------------------------------|---|------------------|
| External Authority | Deutsche Nationalbibliothek     | * | <b>D</b><br>Undo |
| Authority ID       | 118554700                       |   | Û                |

# FamilySearch

#### **Example: Margaret Virginia Gillespie**

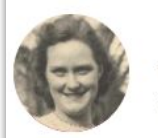

# Margaret Virginia Gillespie

24 April 1917-7 June 2000 • KHRD-Z5J

#### Brief Life History of Margaret Virginia

When Margaret Virginia Gillespie was born on 24 April 1917, in Montgomery, Kanawha, West Virginia, United States, her father, Claudius Clarence Gillespie, was 18 and her mother, Roxie Artince Cooper, was 17. She married Thomas Howard Glass Sr on 5 June 1939, in Dunbar, Kanawha, West Virginia, United States. They were the parents of at least 1 son. She lived in Kanawha, West Virginia, United States in 1920 and Dunbar, Kanawha, West

# Photos and Memories (5) Image: Space and Children Image: Space and Children </tab

- 1. Navigate to <a href="https://www.familysearch.org/en/">https://www.familysearch.org/en/</a> (you do not need to sign in)
- 2. Search for name
- 3. The Authority ID is the alphanumeric code after the dates of life

#### Find A Grave Example: Marie Ahnighito Peary Stafford

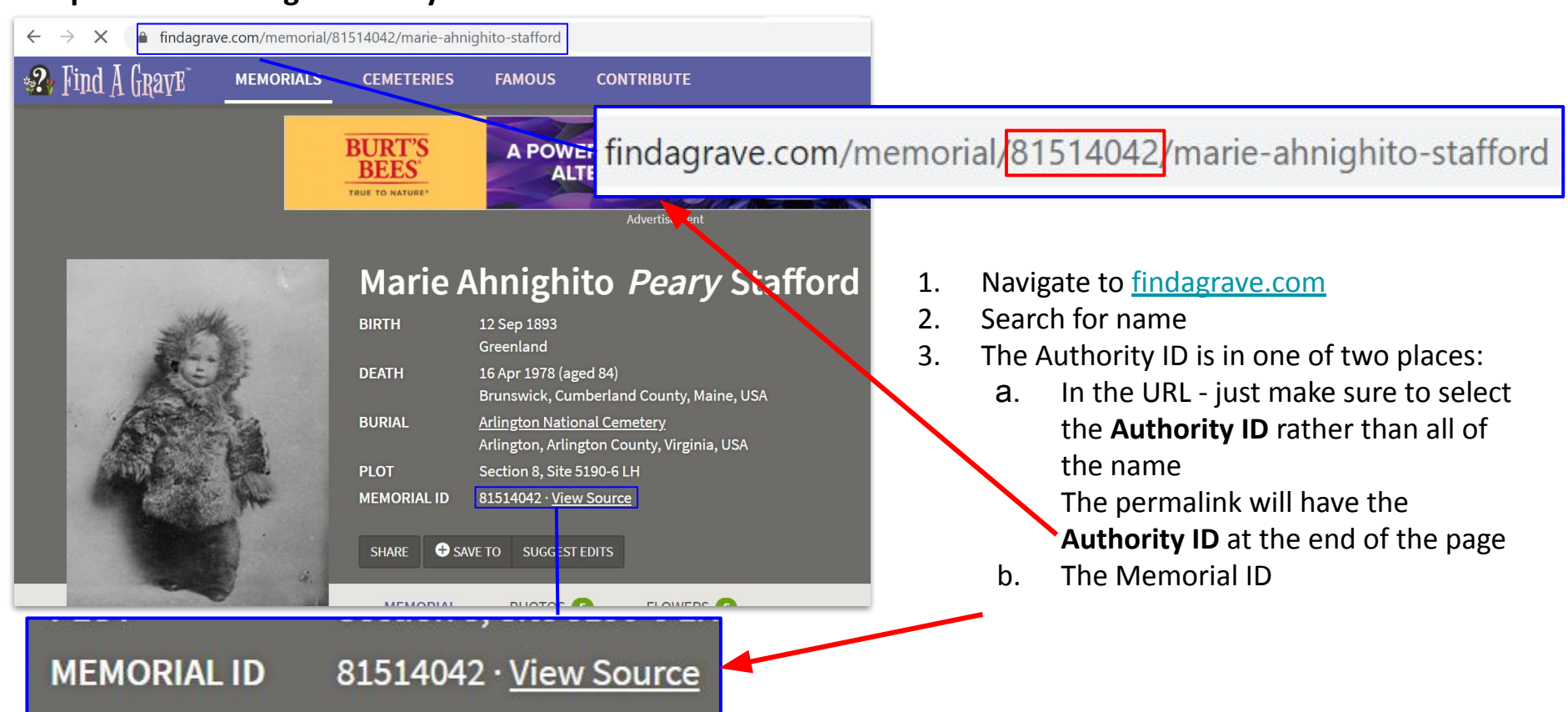

- 1. Select Find A Grave from the drop down in External Authority
- 2. Add the **Authority ID** in; the URI will automatically Update
- 3. Save and continue

|                    | ➡ Add New Same-As Relation |       |
|--------------------|----------------------------|-------|
| 1101               | find                       |       |
| UKI                | Find A Grave               | Cite  |
| External Authority | Select                     | 5     |
| Authority ID       |                            | Undo  |
| Autority ib        |                            | Trash |
|                    |                            |       |

| URI                | https://www.findagrave.com/memorial/81514042 | Cite              |
|--------------------|----------------------------------------------|-------------------|
| External Authority | Find A Grave                                 | <b>D</b><br>Undo  |
| Authority ID       | 81514042                                     | <b>D</b><br>Trash |

#### ISNI Example: Alexander von Humboldt

| Alexa     | ander von H | umboldt       |                 |                  | × search less                                                 |
|-----------|-------------|---------------|-----------------|------------------|---------------------------------------------------------------|
| a         | pproximate  | search        |                 |                  |                                                               |
| shortlist | title data  | search histor | ry              |                  |                                                               |
| results   | search [or] | (Any Phrase ( | (APH:)) Alexand | der von Humboldt | 1 hits                                                        |
| labels    | sources dat | a marc21      |                 |                  |                                                               |
|           |             |               |                 | ISNI:            | 0000 0001 2144 1671<br>https://isni.org/isni/0000000121441671 |
|           |             |               |                 | Name:            | Aleksandr fon Humboldt                                        |

- 1. Navigate to <u>https://isni.oclc.org/</u>
- 2. Enter name search
- 3. The Authority ID is listed at the end of the permalink It is also the ISNI number but when entering it into the Authority ID field you'll need to delete the spaces

- 1. Select ISNI from the drop down in External Authority
- 2. Add the **Authority ID** in; the URI will automatically Update
- 3. Save and continue

| URI                |                                                                                                    |   |
|--------------------|----------------------------------------------------------------------------------------------------|---|
| External Authority | Select                                                                                                    | - |
| Authority ID       | FamilySearch<br>Find A Grave                                                                              |   |
|                    | ISNI                                                                                                    |   |
| URI                | Internet Movie Database<br>Istituto Centrale per il Catalogo Unico (Italy)<br>Library and Archives Canada |   |

| URI                | http://www.isni.org/000000121441671 | Cite                     |
|--------------------|-------------------------------------|--------------------------|
| External Authority | ISNI                                | 5<br>Undo                |
| Authority ID       | 000000121441671                     | <del>الله</del><br>Trash |

## Internet Movie Database Example: Simeon Holloway

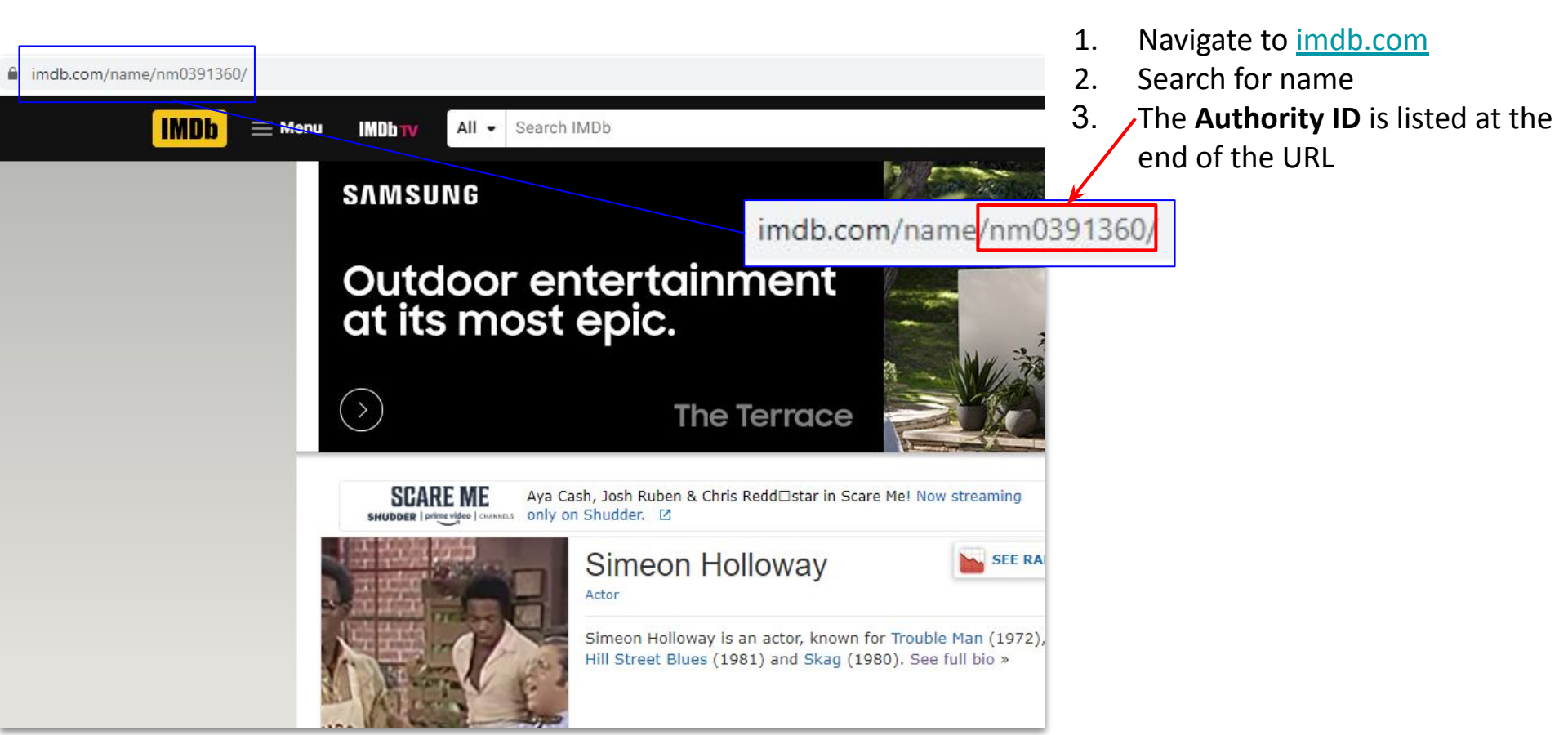

- 1. Select Internet Movie Database from the drop down in External Authority
- 2. Add the **Authority ID** in; the URI will automatically Update
- 3. Save and continue

| URI                |                                                                                |   |
|--------------------|--------------------------------------------------------------------------------|---|
| External Authority | Select                                                                         | * |
| Authority ID       | FamilySearch<br>Find A Grave<br>ISNI                                           |   |
|                    | Internet Movie Database                                                        |   |
| URI                | Istituto Centrale per il Catalogo Unico (Italy)<br>Library and Archives Canada |   |

| URI                | https://www.imdb.com/name/nm0391360 |   | Cite             |
|--------------------|-------------------------------------|---|------------------|
| External Authority | Internet Movie Database             | * | <b>D</b><br>Undo |
| Authority ID       | nm0391360                           |   | الله<br>Trach    |

Istituto Centrale per il Catalogo Unico (Italy) (Central Institute for the Union Catalogue of the Italian libraries) Example: Alexander von Humboldt

- Navigate to <u>https://opac.sbn.it/</u>

   At the top right of the page you can toggle between Italian and English

   Select Voci Contr ITA ENG Authority
- 3. The Authority ID is in one of two places:
  - a. In the URL
     But only if you go there directly; it does not appear after a search
  - b. The Identificativo SBN; just make sure to delete the \ after the CFIV

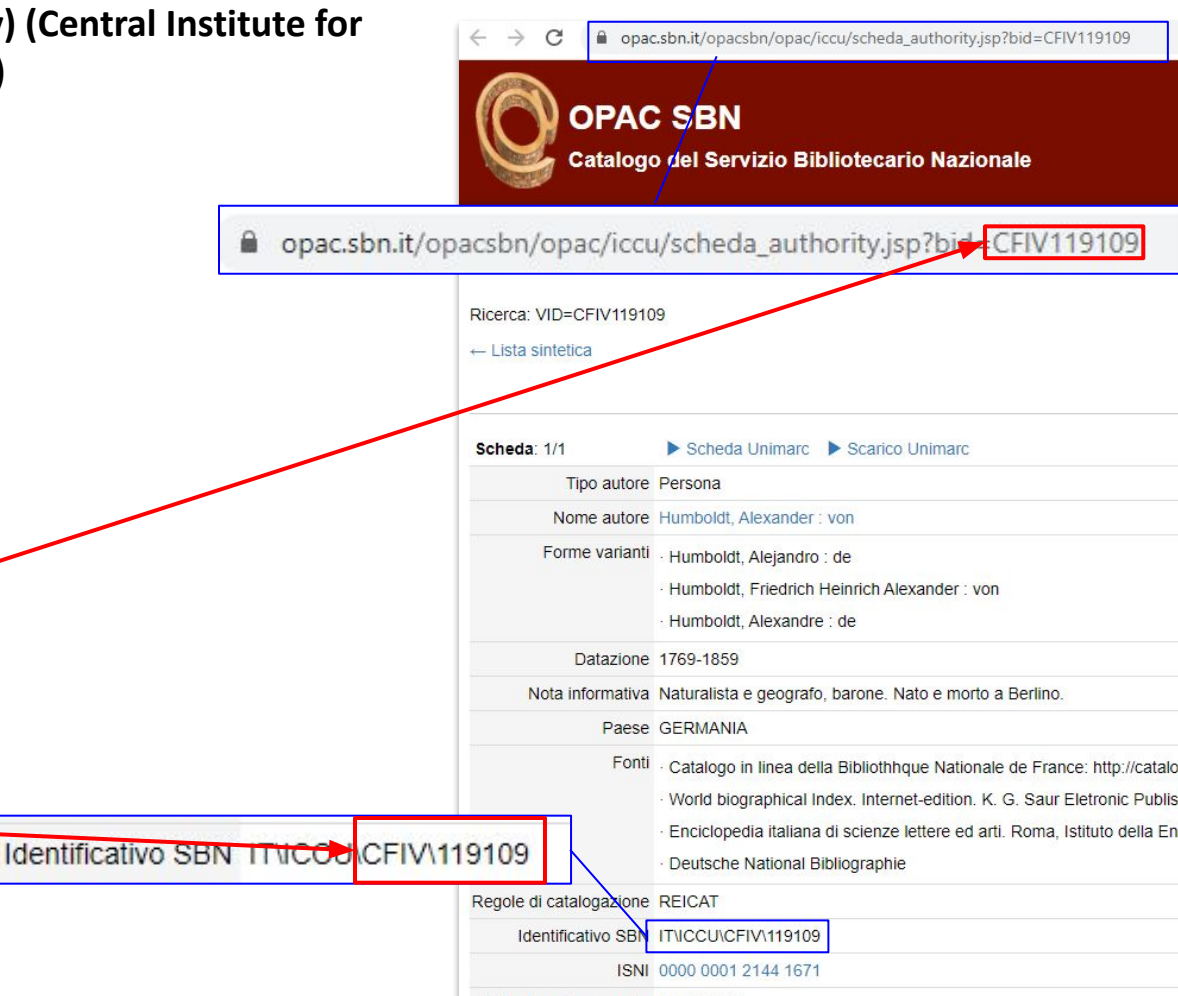

Data di aggiornamento 09/10/2019

- 1. Select Istituto Centrale per il Catalogo Unico (Italy) from the drop down in External Authority
- 2. Add the Authority ID in; the URI will automatically Update
- 3. Save and continue

| URI                |                                                                                         | Cite             |
|--------------------|-----------------------------------------------------------------------------------------|------------------|
| External Authority | Select                                                                                  | <b>D</b><br>Undo |
| Authority ID       | ISNI A Internet Movie Database                                                          | तित्र<br>Trash   |
|                    | Istituto Centrale per il Catalogo Unico (Italy)                                         |                  |
| URI                | Library and Archives Canada<br>LoC/NACO Name Authority File<br>National Archives (U.K.) | Cite             |

| URI                | https://opac.sbn.it/opacsbn/opac/iccu/scheda_authority.jsp?bid=CFIV119109 |   | Cite       |
|--------------------|---------------------------------------------------------------------------|---|------------|
| External Authority | Istituto Centrale per il Catalogo Unico (Italy)                           | • | 5<br>Undo  |
| Authority ID       | CFIV119109                                                                |   | Î<br>Trash |

Library and Archives Canada Example: *Coming Soon* 

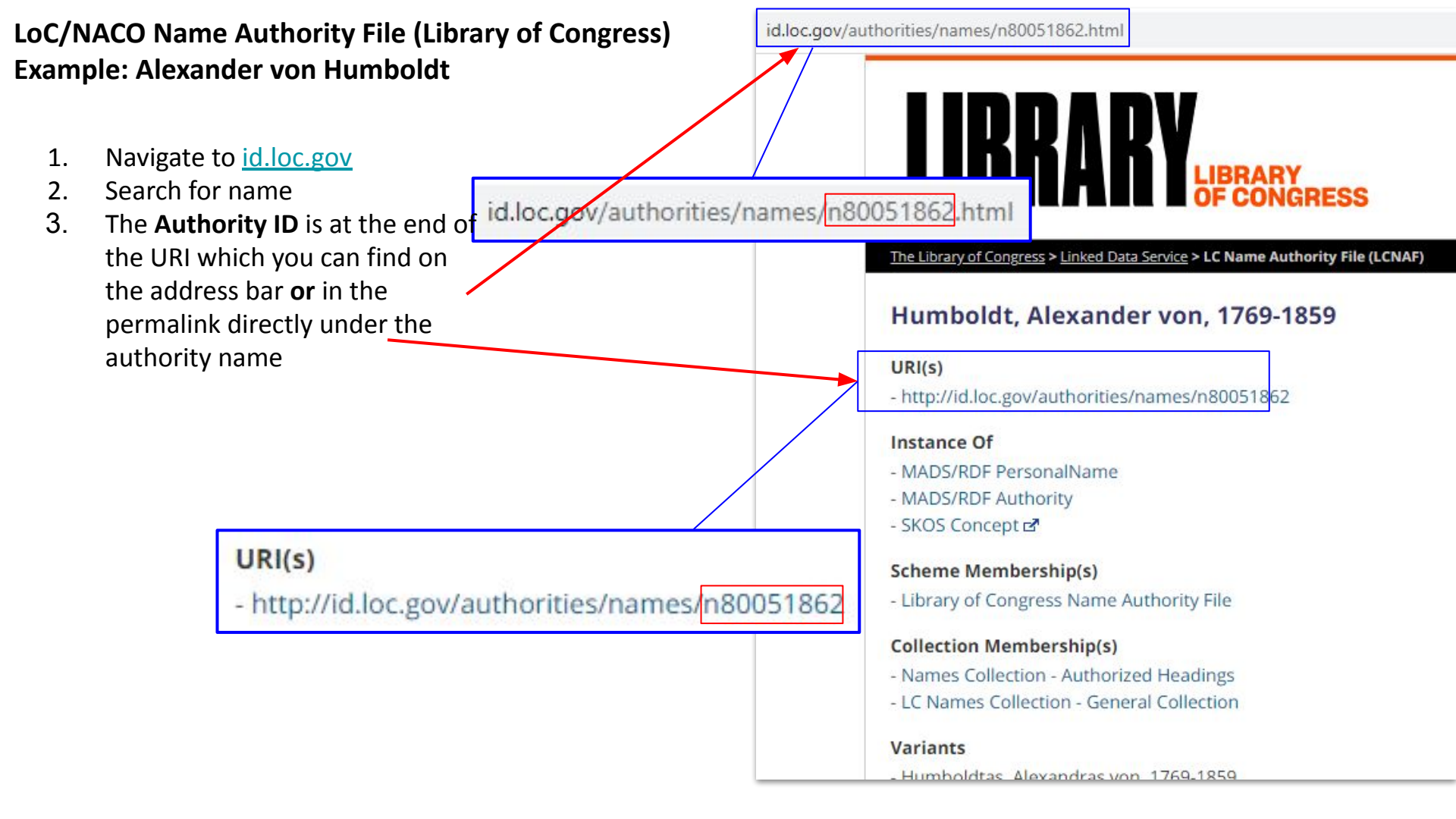

- 1. Select LoC/NACO Name Authority File from the drop down in External Authority
- 2. Add the **Authority ID** in; the URI will automatically Update
- Save and continue 3. + Add New Same-As Relation URI https://id.loc.gov/authorities/ E/ Cite LoC/NACO Name Authority File External Authority 5 Undo Authority ID . 前 Library and Archives Canada Trash LoC/NACO Name Authority File National Archives (U.K.) Smithsonian Institution American Art Museum URI E Sudoc (France) Cite The HistoryMakers \* ( URI https://id.loc.gov/authorities/n80051862 Cite **External Authority** LoC/NACO Name Authority File -5 Undo Authority ID n80051862 而 Trash

### National Archives (U.K.) Example: Angelique Rockas

- 1. Navigate to <u>http://discovery.nationalarchi</u> <u>ves.gov.uk/</u>
- 2. Search for name
  - a. Select records Creator
  - You can also do a browse by records creators
- 3. The Authority ID is at the end of the URI which you can find on the address bar

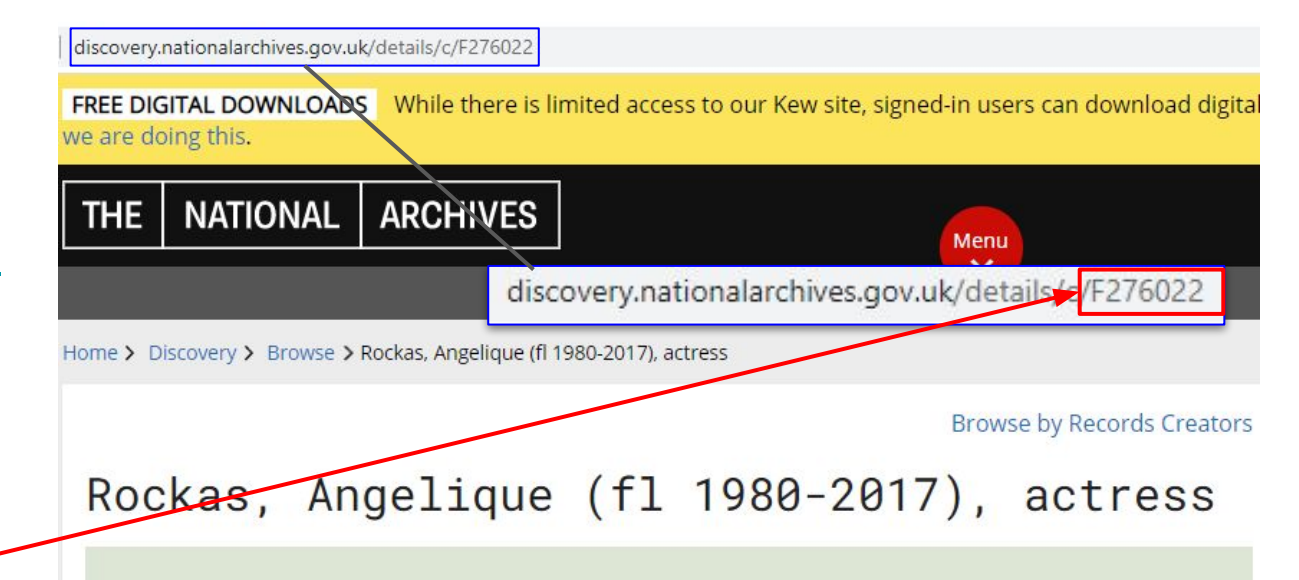

#### This page summarises records created by this Person

The summary includes a brief description of the collection(s) (usually including the covering dates of the collection), the name of the archive where they are held, and reference information to help you find the collection.

- 1. Select National Archives (U.K.) from the drop down in External Authority
- 2. Add the **Authority ID** in; the URI will automatically Update
- 3. Save and continue

| URI                | https://discovery.nationalarchives.gov.uk/details/c/ |          |
|--------------------|------------------------------------------------------|----------|
| External Authority | National Archives (U.K.)                             | -        |
| Authority ID       | LoC/NACO Name Authority File                         | <b>^</b> |
|                    | National Archives (U.K.)                             |          |
|                    | Smithsonian Institution American Art Museum          |          |
| URI                | Sudoc (France)<br>The HistoryMakers                  |          |
|                    | Trove (National Library of Australia)                | -        |

| UR                 | https://discovery.nationalarchives.gov.uk/details/c/F276022 |   | Cite      |
|--------------------|-------------------------------------------------------------|---|-----------|
| External Authority | National Archives (U.K.)                                    | * | C<br>Undo |
| Authority ID       | F276022                                                     |   | Ē         |

# Smithsonian Institution American Art Museum Example: Morris Blackburn

- 1. Navigate to <u>https://americanart.si.edu/art</u>
- 2. Search for name
  - a. Select Search for an Artwork or Artist
  - b. Select Browse Artists A-Z
- 3. The **Authority ID** is at the end of the URI which you can find on the address bar

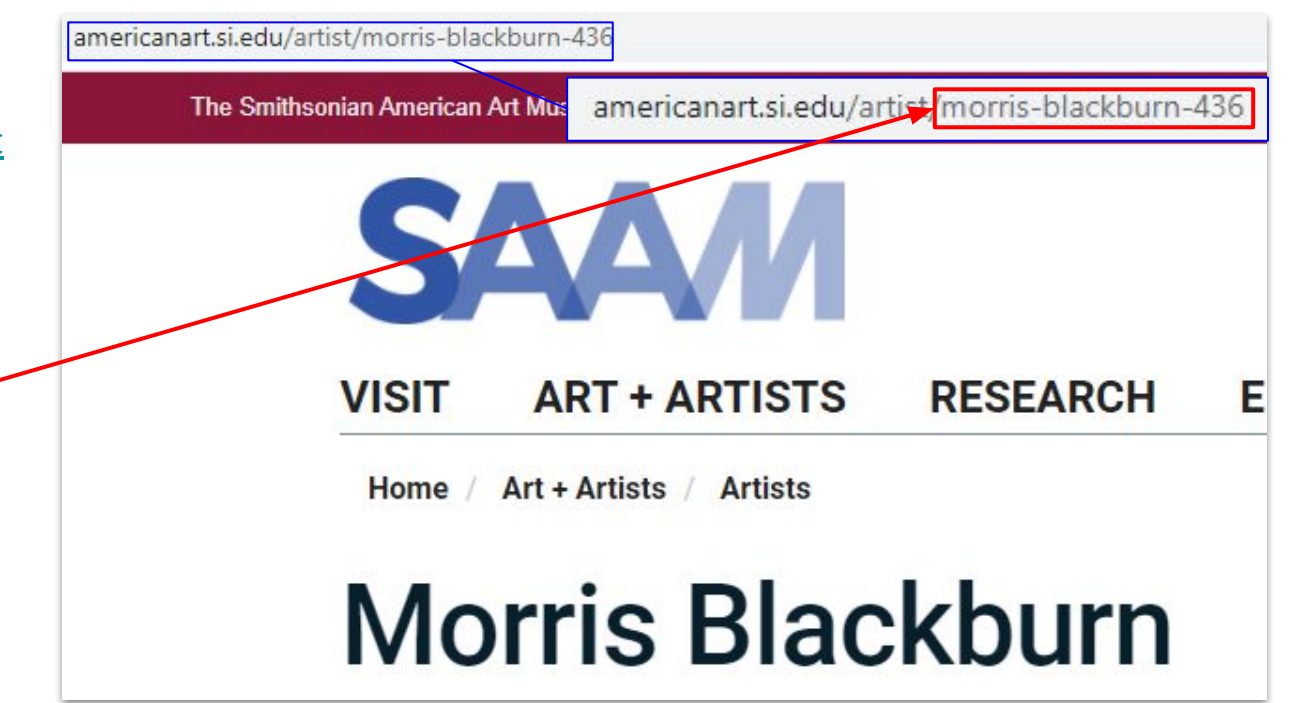

- 1. Select Smithsonian Institution American Art Museum from the drop down in External Authority
- 2. Add the Authority ID in; the URI will automatically Update
- 3. Save and continue

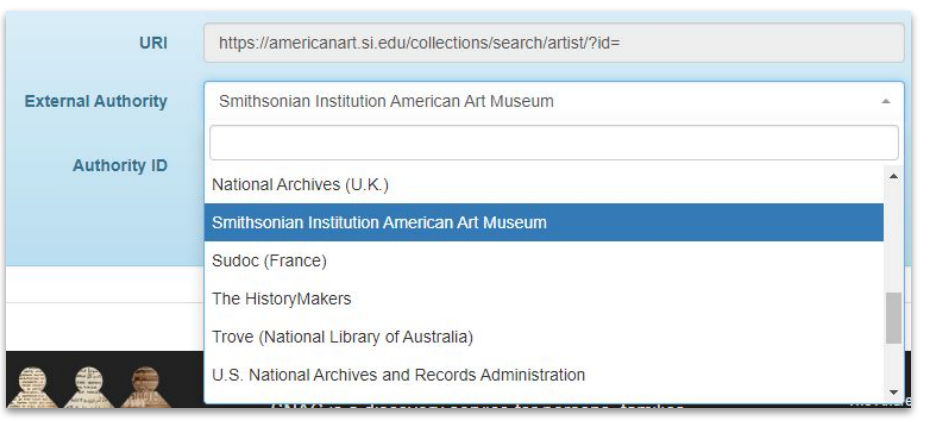

| URI                | https://americanart.si.edu/collections/search/artist/?id=morris-blackburn-436 |   | <b>E</b><br>Cite |
|--------------------|-------------------------------------------------------------------------------|---|------------------|
| External Authority | Smithsonian Institution American Art Museum                                   | * | <b>S</b><br>Undo |
| Authority ID       | morris-blackburn-436                                                          |   | الله<br>Trash    |

#### Sudoc (France)

# **Example: Alexander Von Humboldt**

- Navigate to https://www.idref.fr/autorites .jsp
- 2. Search for name; select radio buttons to switch from person name, corporate names, etc.
- 3. The **Authority ID** is at the end of the permalink URI

https://www.idref.fr/027399427

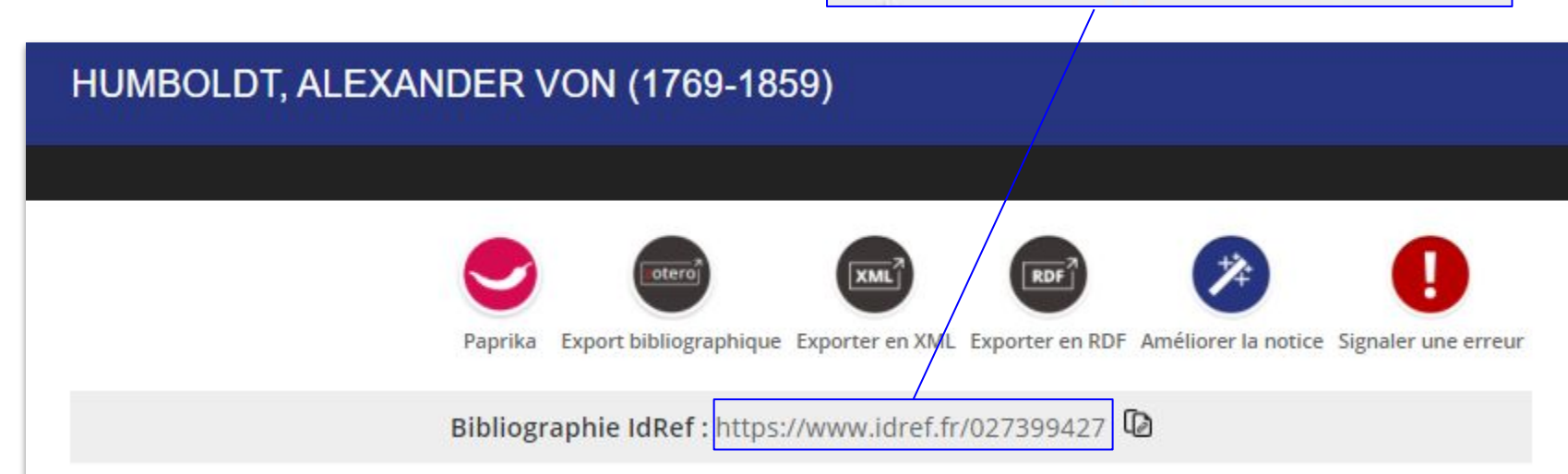

- 1. Select Sudoc (France) from the drop down in External Authority
- 2. Add the **Authority ID** in; the URI will automatically Update
- 3. Save and continue

| URI                |                                                                         |   |
|--------------------|-------------------------------------------------------------------------|---|
| External Authority | Select                                                                  |   |
| Authority ID       | National Archives (U.K.)<br>Smithsonian Institution American Art Museum |   |
|                    | Sudoc (France)                                                          |   |
| URI                | The HistoryMakers<br>Trove (National Library of Australia)              |   |
|                    | U.S. National Archives and Records Administration                       | • |

| URI                | https://www.idref.fr/027399427 |   | Cite      |
|--------------------|--------------------------------|---|-----------|
| External Authority | Sudoc (France)                 | * | D<br>Undo |
| Authority ID       | 027399427                      |   | Trash     |

# The HistoryMakers Example: Gail Berry West

- Navigate to https://www.thehistorymakers. org/
- Select Biographies (<u>https://www.thehistorymakers.</u> org/biographies) and search for the name
- 3. The **Authority ID** is at the end of the permalink URI

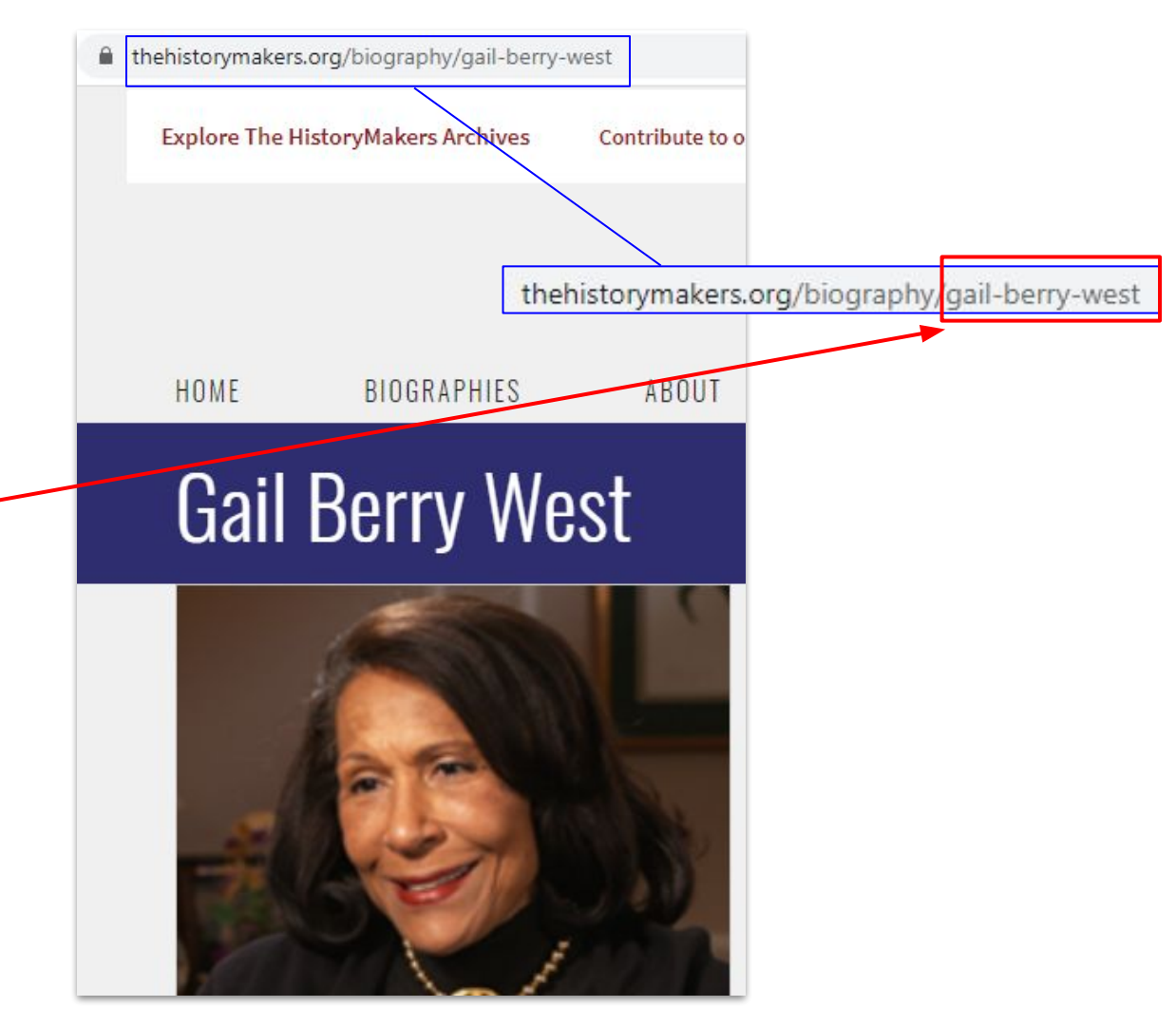

- 1. Select The HistoryMakers from the drop down in External Authority
- 2. Add the **Authority ID** in; the URI will automatically Update
- 3. Save and continue

| URI                |                                             |   |
|--------------------|---------------------------------------------|---|
| External Authority | Select                                      | * |
| Authority ID       | Library and Archives Canada                 |   |
|                    | LoC/NACO Name Authority File                |   |
|                    | National Archives (U.K.)                    |   |
|                    | Smithsonian Institution American Art Museum |   |
|                    | The HistoryMakers                           |   |
|                    | Trove (National Library of Australia)       |   |

| URI                | https://www.thehistorymakers.org/biography/gail-berry-west |   |           |
|--------------------|------------------------------------------------------------|---|-----------|
| External Authority | The HistoryMakers                                          | Ŧ | Cite      |
| Authority ID       | gail-berry-west                                            |   | Ūndo<br>Ē |

# Trove (National Library of Australia) Example: Thomas Mann

- 1. Navigate to https://trove.nla.gov.au/
- 2. Search for name
  - a. You can select "People & Organisations" from the drop down
  - b. You can select the "People & Organisations" tab in the search results
- 3. The **Authority ID** is at the end of the permalink URI

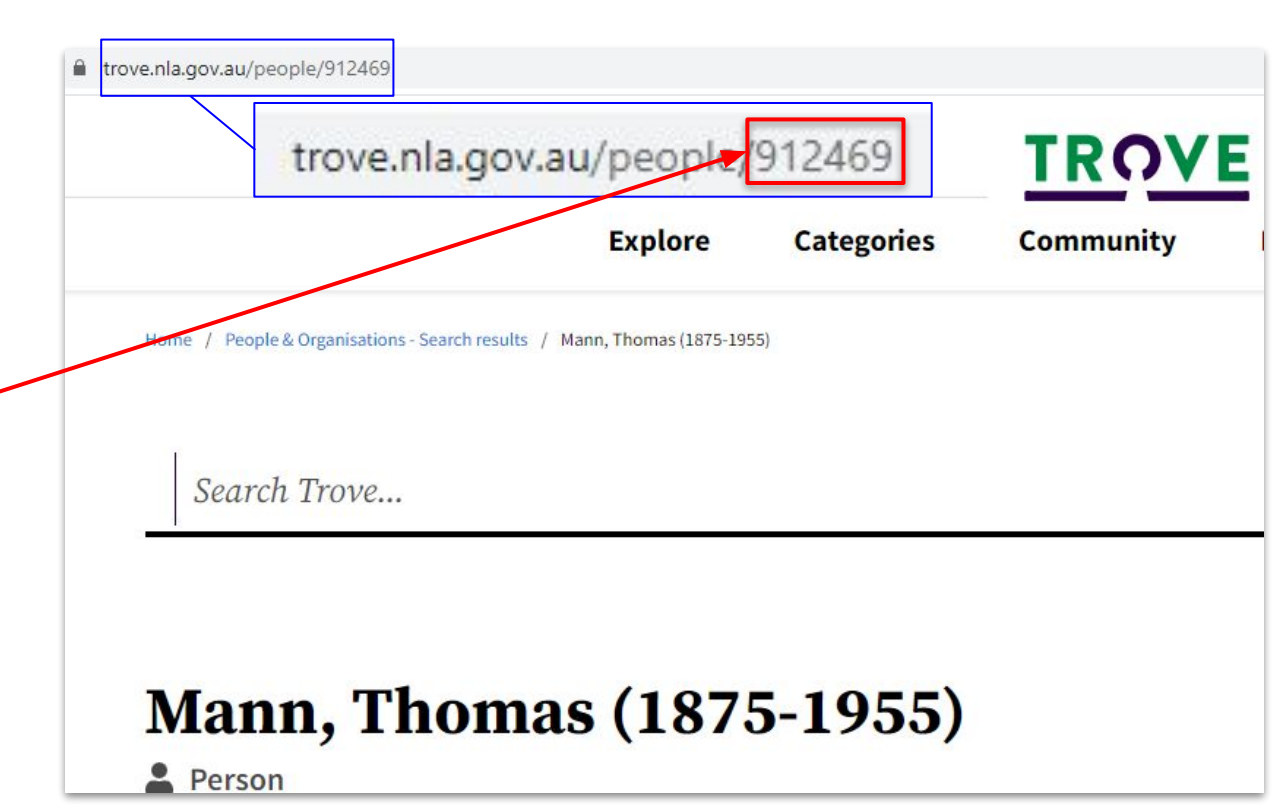

- 1. Select Trove (National Library of Australia) from the drop down in External Authority
- 2. Add the **Authority ID** in; the URI will automatically Update
- 3. Save and continue

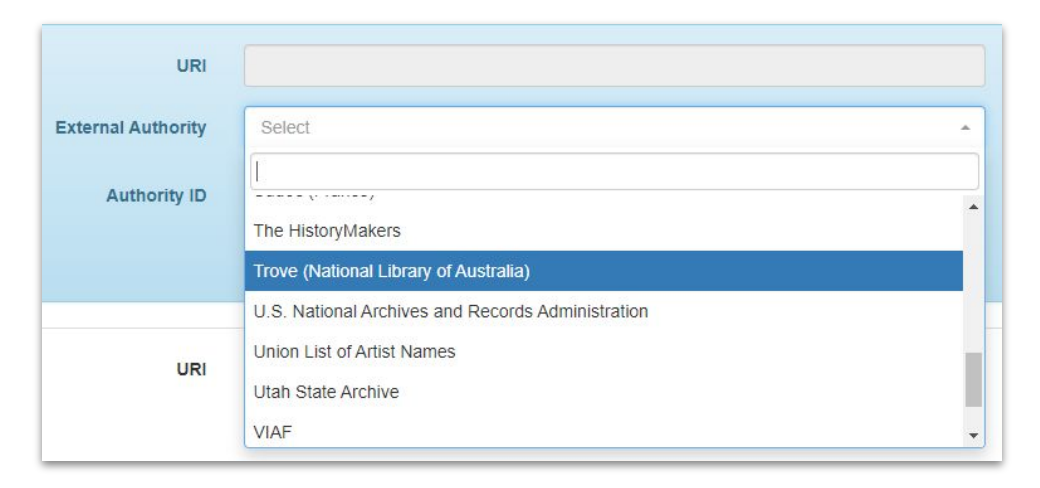

| URI                | https://trove.nla.gov.au/people/912469 | Cite             |
|--------------------|----------------------------------------|------------------|
| External Authority | Trove (National Library of Australia)  | <b>D</b><br>Undo |
| Authority ID       | 912469                                 | Trash            |

# **U.S.** National Archives and Records Administration **Example: Henry A. Brown**

1.

2.

3.

4.

Navigate to

**MATIONAL ARCHIVES CATALOG** ARCHIVES.GOV LOGIN REGISTER VETERANS' SERVICE RECORD henry a brown 1-20 of 51,172 results in 1.22 seconds. Did you mean her Available Online All Web Pag ✓ Refine By: Data Source Archival Descriptions with Digital Plat Book A **Objects** (50621) catalog.archives.gov From RG: 92 Archives.gov (3027) Initial Burial Plats for World War I. Archival Descriptions (466) National Archives Identifier: 10272 Search for name Creator: War Department. Office o Authority Records (85) Select Authority Records under Data Source G atalog.archives.gov/id/10597618 R. NATIONA IVES CATALOG The **Authority ID** is at the end of the URI which you can find ARCHIVES.GOV LOGIN **VETERANS' SERVICE RECORDS** HELP CONTACT US REGISTER API on the address bar Q Advanced Search Brown, Henry A. Tag Person Authority Record Add a tag.. Add Enter new tags ... Comment Person Name: Brown, Henry A. Add a comment... Policy Need Help? Login Related to 1 catalog description(s) Role(s): Subject in 1 description(s) catalog.archives.gov/id/10597618 Comments on this (0)

 $\leftrightarrow$ C acatalog.archives.gov/search?q=henry%20a%20brown

- 1. Select U.S. National Archives and Records Administration from the drop down in External Authority
- 2. Add the **Authority ID** in; the URI will automatically Update

| Save and continue  | + Add New Same-As Relation                                                                       |                  |
|--------------------|--------------------------------------------------------------------------------------------------|------------------|
| URI                |                                                                                                  | Cite             |
| External Authority | Select nationa                                                                                   | <b>D</b><br>Undo |
| Authority ID       | Archives nationales de France<br>Bibliothèque nationale de France                                | Trash            |
|                    | Deutsche Nationalbibliothek<br>National Archives (U.K.)<br>Trove (National Library of Australia) |                  |
|                    | U.S. National Archives and Records Administration                                                |                  |
| URI                | https://catalog.archives.gov/id/10597618                                                         | <b>E</b><br>Cite |
| External Authority | U.S. National Archives and Records Administration                                                | <b>O</b><br>Undo |
| Authority ID       | 10597618                                                                                         | Trash            |

# Union List of Artist Names [Getty Research Institute] Example: Alexander Von Humboldt

- 1. Navigate to <u>https://www.getty.edu/resea</u> <u>rch/tools/vocabularies/ulan/</u>
  - a. Under the Getty Research Institute Tools
- 2. Search for name
- The Authority ID is listed as the ID and at the end of the Page Link URI

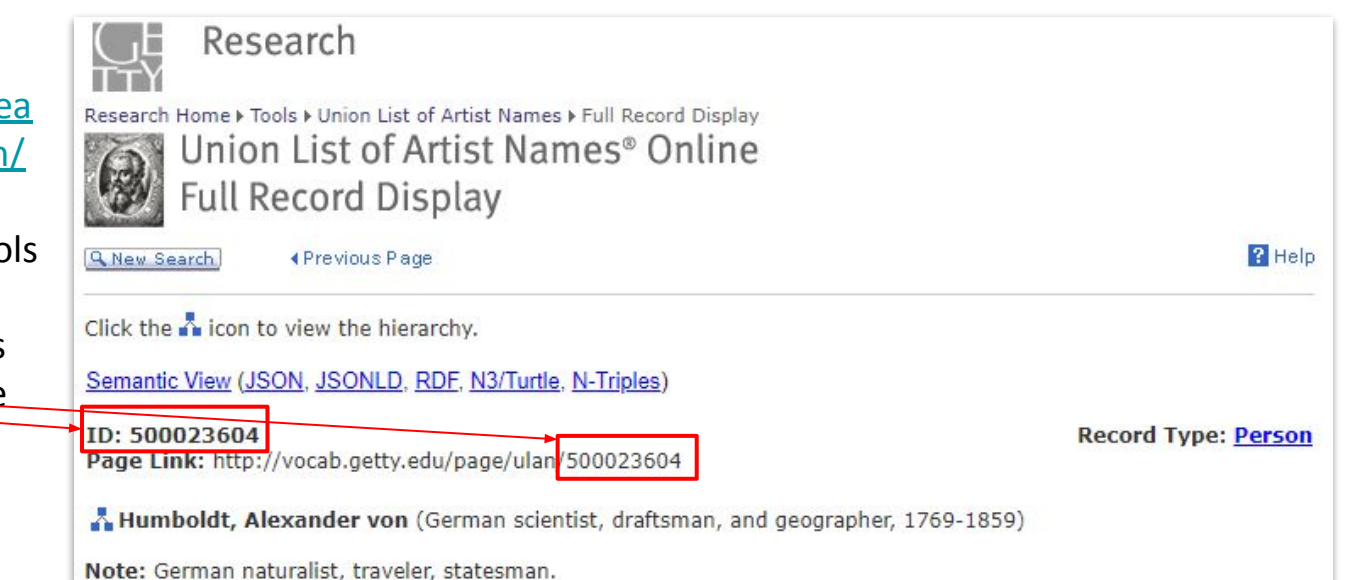

- 1. Select Union List of Artist Names from the drop down in External Authority
- 2. Add the **Authority ID** in; the URI will automatically Update
- 3. Save and continue

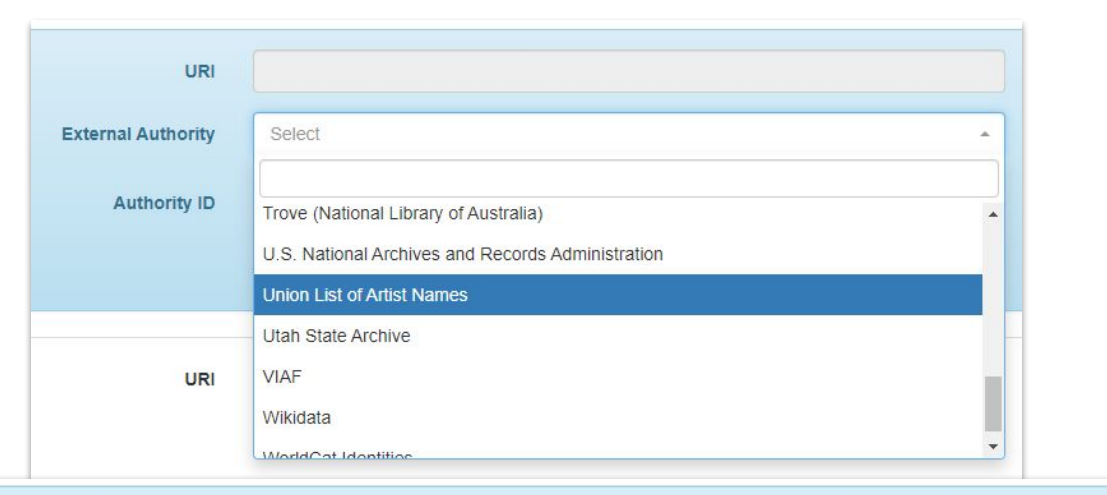

| URI                | https://www.getty.edu/vow/ULANFullDisplay?find=&role=&nation=&subjectid=500023604 | Cite                    |
|--------------------|-----------------------------------------------------------------------------------|-------------------------|
| External Authority | Union List of Artist Names                                                        | <b>C</b><br>Undo        |
| Authority ID       | 500023604                                                                         | <del>آنا</del><br>Trash |

# Utah State Archive Example: Lieutenant Governor

- 1. Navigate to https://archives.utah.gov/
- From the dropdown on the top, select Research Records and then Agency Histories
- 3. Search for name
- 4. The Authority ID is at the end of the URI which you can find on the address bar

# NOTE: This is the same way to search for person names

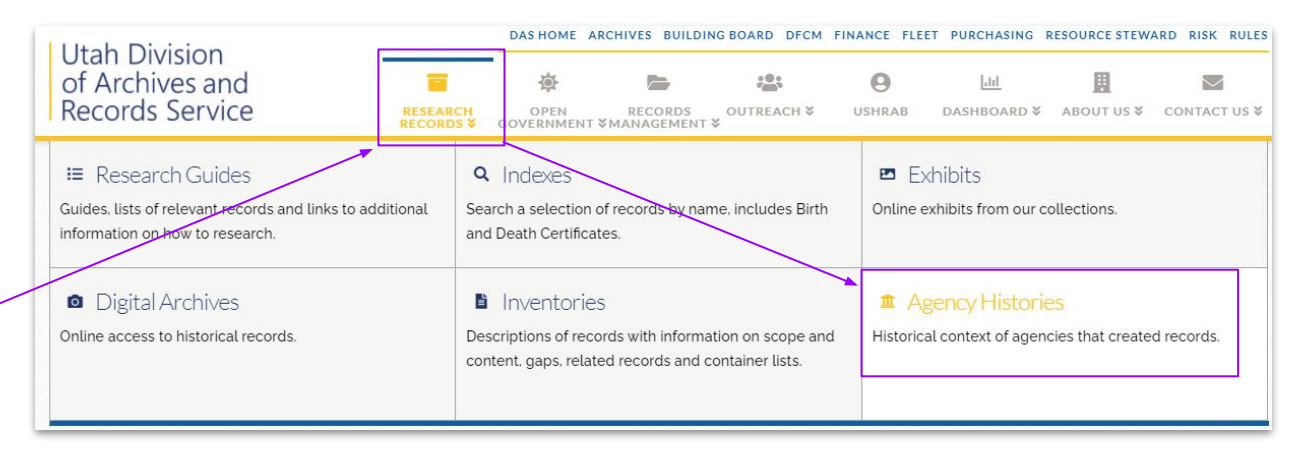

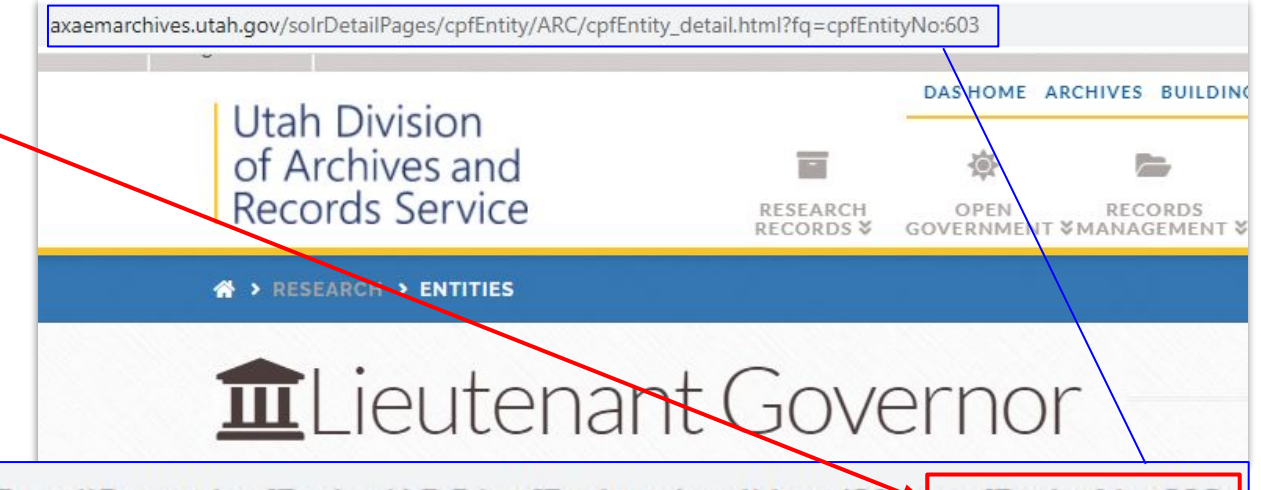

axaemarchives.utah.gov/solrDetailPages/cpfEntity/ARC/cpfEntity\_detail.html?fq=cpfEntityNo:603

- 1. Select Utah State Archive from the drop down in External Authority
- 2. Add the **Authority ID** in; the URI will automatically Update
- 3. Save and continue

| URI                |                                                   |  |
|--------------------|---------------------------------------------------|--|
| External Authority | Select                                            |  |
| Authority ID       | U.S. National Archives and Records Administration |  |
|                    | Union List of Artist Names                        |  |
|                    | Utah State Archive                                |  |
|                    | VIAF                                              |  |
| URI                | Wikidata                                          |  |
|                    | WorldCat Identities                               |  |

| URI                | https://axaemarchives.utah.gov/solrDetailPages/cpfEntity/ARC/cpfEntity_detail.html?fq=cpf | Cite             |
|--------------------|-------------------------------------------------------------------------------------------|------------------|
| External Authority | Utah State Archive                                                                        | <b>D</b><br>Undo |
| Authority ID       | cpfEntityNo:603                                                                           | Trash            |

# VIAF (Virtual International Authority File) Example: Schuyler Hamilton

| ← → C                                                                                                    | 1. Navigate to <u>viaf.org</u>                                                                        |
|----------------------------------------------------------------------------------------------------|----------------------------------------------------------------------------------------------------|
| VIAF<br>Virtual International Authority File viaf.org/viaf/23808128/#Hamilton,_Schuyler,_1822-1903                                                                                                    | <ol> <li>Search for name</li> <li>The Authority ID is in one of<br/>two places:</li> </ol>            |
| Search         Select Field:       Select Index:       Search Terms:         All Headings       All VIAF       Hamilton, Schuyler         Search       Hamilton, Schuyler, 1822-1903       Image: Search Search Se | a. In the URL - just make<br>sure to select the<br><b>Authority ID</b> rather than<br>all of the name |
| Schuyler Hamilton soldat américain, agriculteur, ingénieur III<br>Schuyler Hamilton K<br>VIAF ID: 23808128 (Personal)<br>Permalink: http://viaf.org/viaf/23808128<br>VIAF ID: 23808128 (Personal)<br>Permalink: http://viaf.org/viaf/23808128                                                                                                    | the <b>Authority ID</b> at the<br>end of the page<br>b. The VIAF ID                                   |

- 1. Select VIAF from the drop down in External Authority
- 2. Add the Authority ID in; the URI will automatically Update
- 3. Save and continue

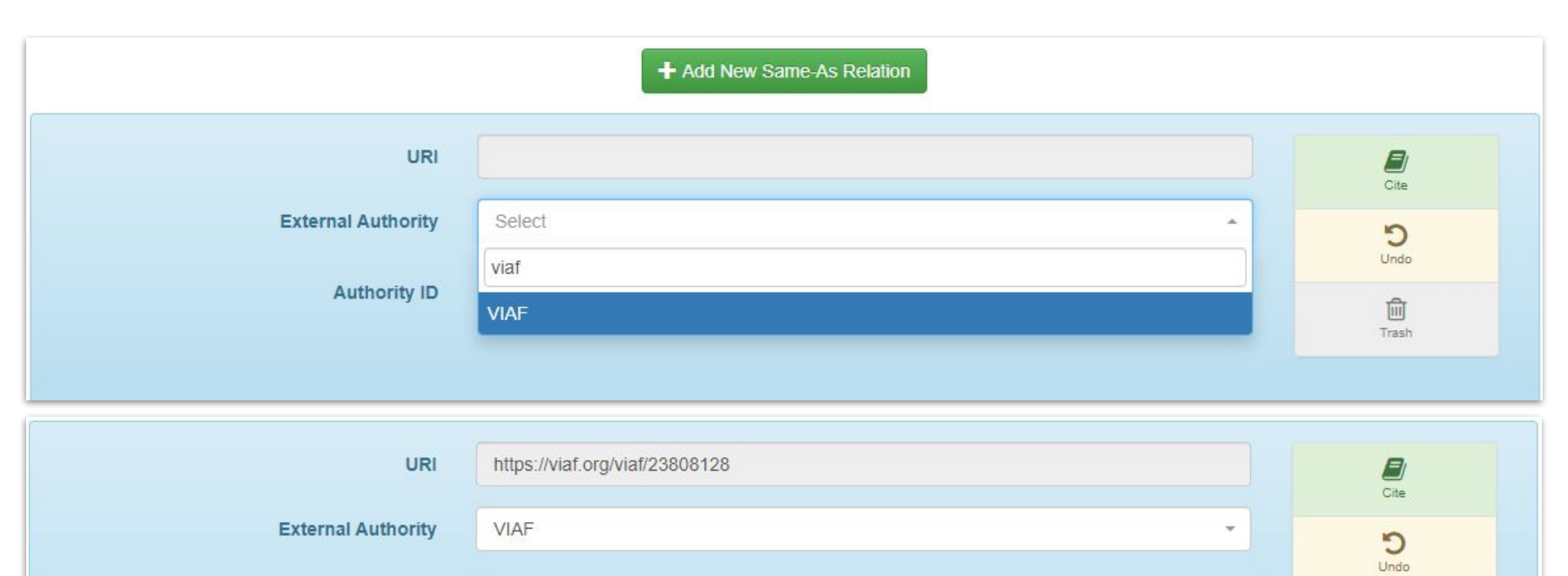

Trash

Authority ID

23808128

# Wikidata Example: Alexander von Humboldt

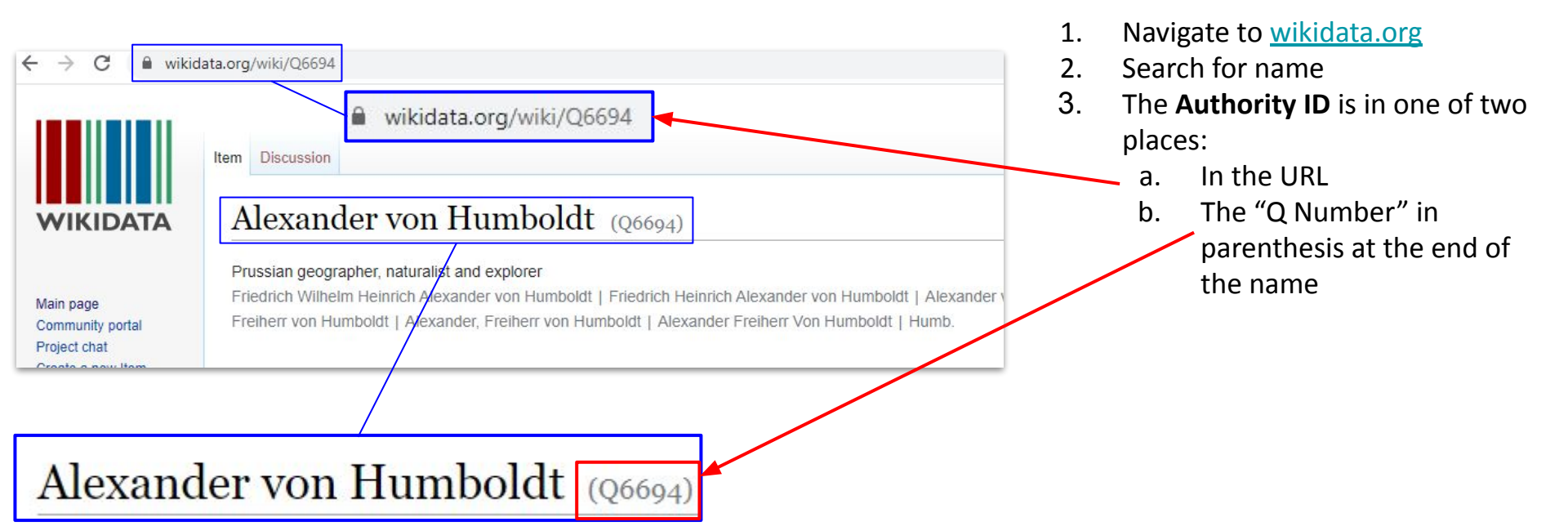

| m Wikipedia, the free encyclopedia                                                                                                    |          |                          |
|----------------------------------------------------------------------------------------------------|----------|--------------------------|
|                                                                                                    |          | Tools move to sidebar    |
| For other uses, see Alexander von Humboldt (disambiguation).                                                                                                    |          | Actions                  |
| iedrich Wilhelm Heinrich Alexander von Humboldt (14 September 1769 – 6 May 1859) was a                                                                              | Alexau   |                          |
| rman polymath, geographer, naturalist, explorer, and proponent of Romantic philosophy and science. <sup>[5]</sup>                                                   | Alexal   | Move                     |
| was the younger brother of the Prussian minister, philosopher, and linguist Wilhelm von Humboldt                                                                    |          | General                  |
| <sup>767–1835</sup> ). <sup>[0][/][0]</sup> Humboldt's quantitative work on botanical geography laid the foundation for the field                                   |          | What links here          |
| biogeography. Humboldt's advocacy of long-term systematic geophysical measurement laid the<br>indation for modern geomagnetic and meteorological monitoring [9][10] | Alleran  | Deleted changes          |
| indation for modern geomagnetic and meteorological monitoring.                                                                                                    |          | Related changes          |
| tween 1799 and 1804, Humboldt travelled extensively in the Americas, exploring and describing them                                                                  |          | Special pages            |
| and published in several volumes over 21 years. Humboldt was one of the first people to propose that                                                                |          | Permanent link           |
| and published in several volumes over 21 years. Humbold was one of the first people to propose that                                                                 |          | Page information         |
| imboldt requirected the use of the word assmas from the ancient Greak and assigned it to his                                                                        | Sec.     | Cite this page           |
| It would restrict the use of the word cosmos from the ancient orces and assigned in to his                                                                          | Ber Star | Wikidata item            |
| Iture. This important work also motivated a holistic perception of the universe as one interacting                                                                  | Marsh    | Edit interlanguage links |

# Finding Wikidata item from a Wikipedia entry:

If you are on a Wikipedia page you can select **Wikidata item** under **Tools** on the right hand side of the page. It will take you directly to the Wikidata page.

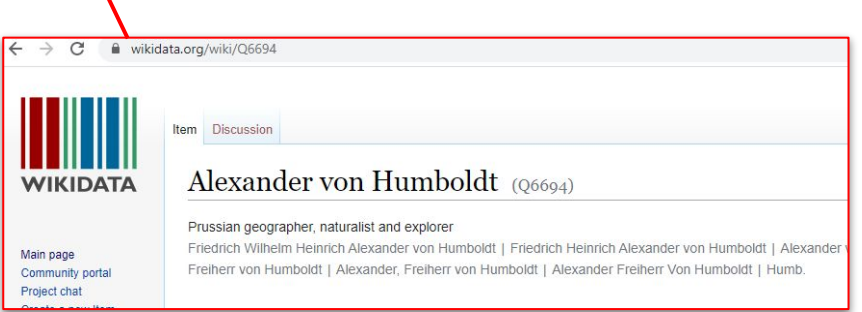

- 1. Select Wikidata from the drop down in External Authority
- 2. Add the Authority ID in; the URI will automatically Update
- 3. Save and continue

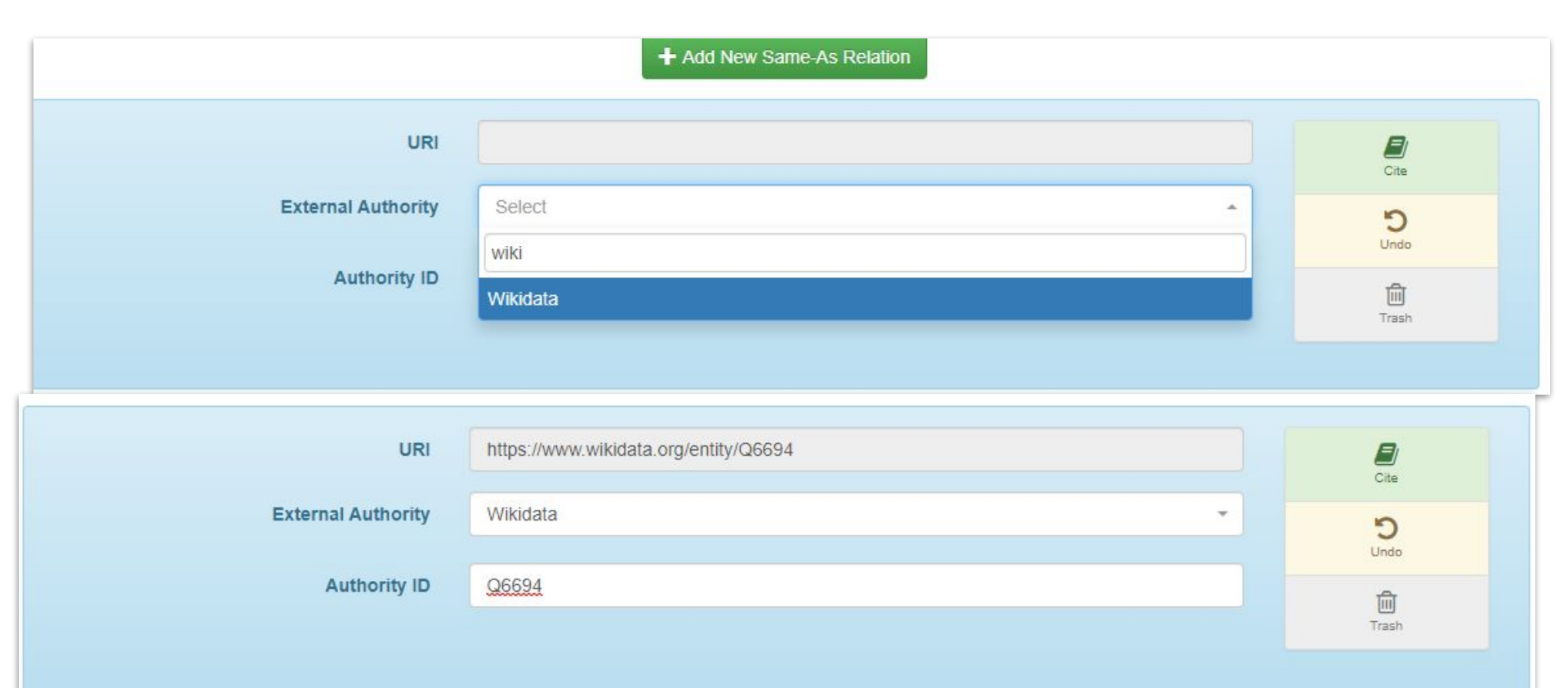

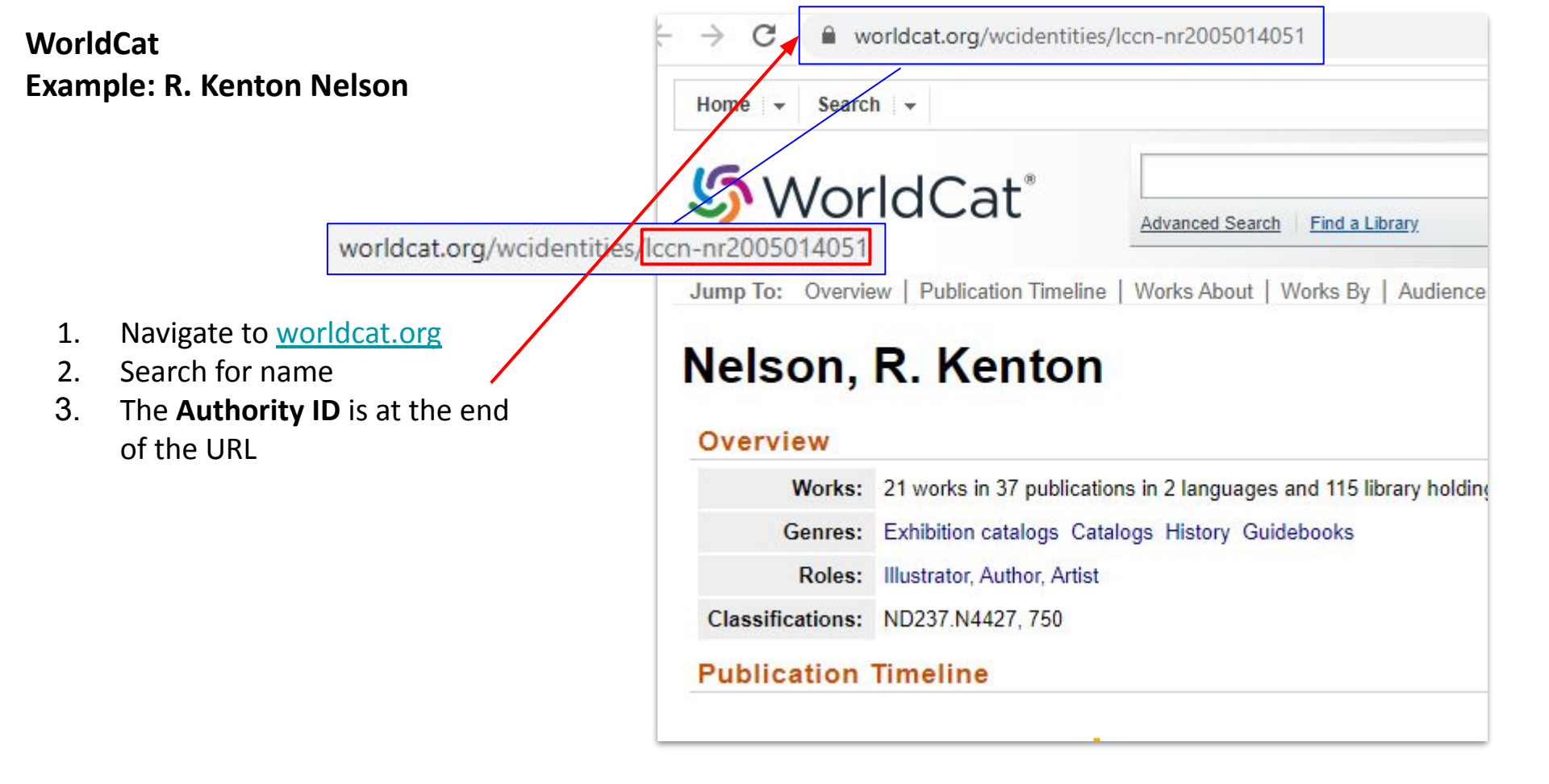

- 1. Select WorldCat Identities from the drop down in External Authority
- 2. Add the **Authority ID** in; the URI will automatically Update
- 3. Save and continue

|                    | + Add New Same-As Relation                            |       |
|--------------------|-------------------------------------------------------|-------|
| URI                |                                                       | Cite  |
| External Authority | Select                                                | Ċ     |
| Authority ID       | w                                                     | Undo  |
|                    | Collective Biographies of Women                       | Trash |
|                    | Wikidata                                              |       |
|                    | WondCathdenbues                                       |       |
| URI                | https://www.worldcat.org/identities/lccn-nr2005014051 | Cite  |
| External Authority | WorldCat Identities -                                 | 5     |
| Authority ID       | lccn-nr2005014051                                     | Undo  |
|                    |                                                       | Trash |